## **Manual Program**

Cara menggunakan Aplikasi informasi penjualan obat di Apotik Colombo

- User mengakses masuk dengan memasukan username dan password
  - Untuk bisa mengakses form lain pilih menu input user, inputkan data pada hak akses.
- Untuk dapat menjalakn aplikasi user terlebih dahulu mengkoneksikan komputer satu dengan yang lain dengan menggunakan kabel LAN ( local area network ).
  - ✓ Koneksi dimulai dengan memilih file koneksi, pada String url localhost nya di ubah menjadi ip addres server database.
  - ✓ Konfigurasikan library pada sistem
  - ✓ Ubah database user, klik browser pilihan localhost pertama diganti %
  - ✓ Ubah database conection pada iReport dengan nama komputer ip server database
- 3. Transaksi penjualan sepenuhnya ditangani oleh user kasir
  - ✓ Pada transaksi penjualan obat bebas bisa dilakukan pencarian data berdasarkan kode maupun nama obat

dengan dipermudah menggunakan tombol TAB pada keyboard

- Pada transaksi obat beresep user terlebih dahulu mengisikan data pasien dan data dokter, pencarian data obat bisa menggunakan tombol TAB pada keyboard
- 4. Pengimputan data dilakukan oleh user admin
  - Untuk mengimputkan data obat, user masuk ke menu obat, pada label resep atau tidak terdapat pilihan no 1 dan 2, itu adalah sebuah ketentuan dimana no 1 adalah obat bebas dan hanya bisa dilakukan pada menu transaksi penjualan dan 2 adalah obat beresep, hanya bisa dilaukan pada menu penjualan obat beresep
  - Untuk melakukan pencarian data, user bisa langsung mengklik pada tabel penyimpanan data atau bisa melakukan dengan fungsi pencarian data.
  - ✓ Untuk menghapus data bisa dilakukan dengan klik tombol hapus
- 5. Transaksi pembelian dilakukan dilakukan oleh user admin
  - Pada umumnya transaksi pembelian sama dengan pada transaksi penjualan, dengan cara mengisikan data pada tabel dengan menggunakan fungsi tombol TAB
- 6. Laporan transaksi pada Apotik Colombo

- ✓ Laporan transaksi keseluruhan bisa diliahat pada
  MenuUtama.
- ✓ Jika ingin melihat laporan transaksi per periode maupun per transaksi, user bisa klik tombol menu per periode atau per transaksi.
- 7. Untuk keluar aplikasi klik tombol keluar
- 8. Aplikasi ini dibuat dan berjalan melibatkan software berikut ini :
  - ✓ Microsoft Windows 7
  - ✓ Java versi 6.9.1
  - ✓ MYSQL 4.1
  - ✓ XAMPP-WIN32-1.6.8-Installer
  - ✓ iReport-4.1.3

Hardware :

- ✓ Memori (RAM) 1GB
- ✓ Hardisk 250GB
- ✓ Kabel Lan ( local area network )